## Access District Email via Web Browser

1. Navigate to <u>https://www.centralislip.k12.ny.us/</u> and click the Login button.

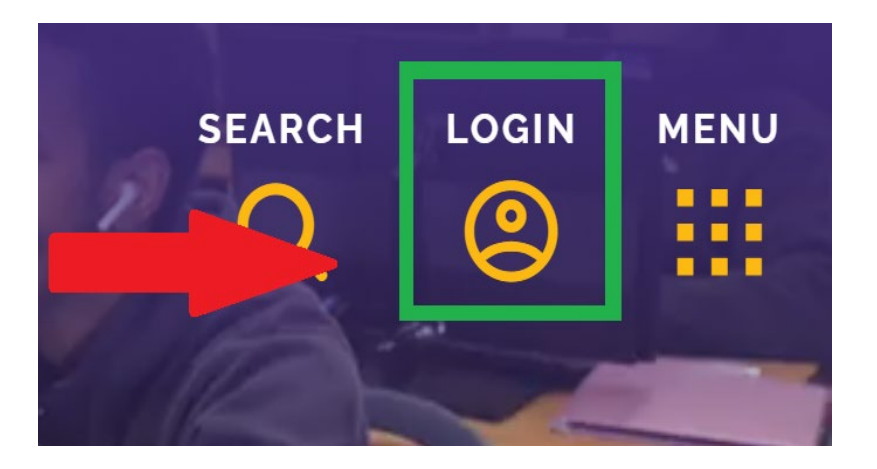

2. Enter your district email address.

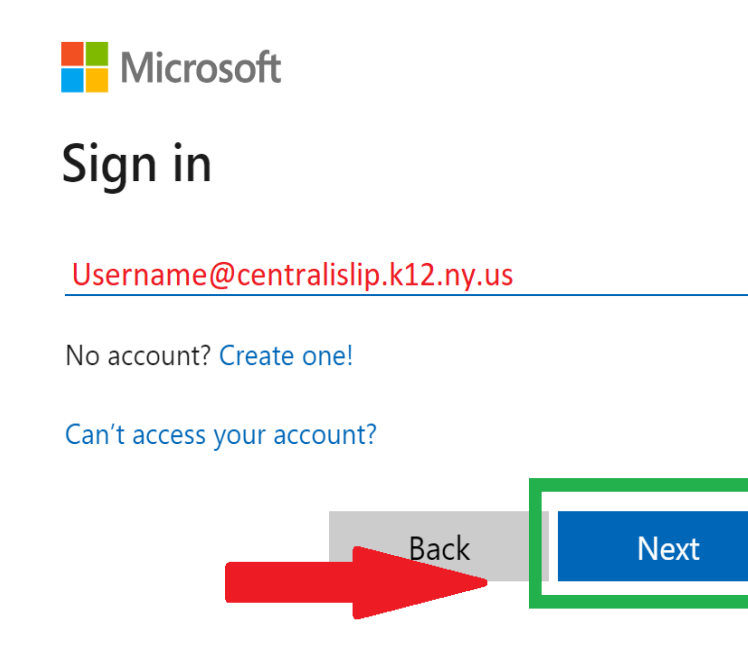

3. Enter your password in the field provided.

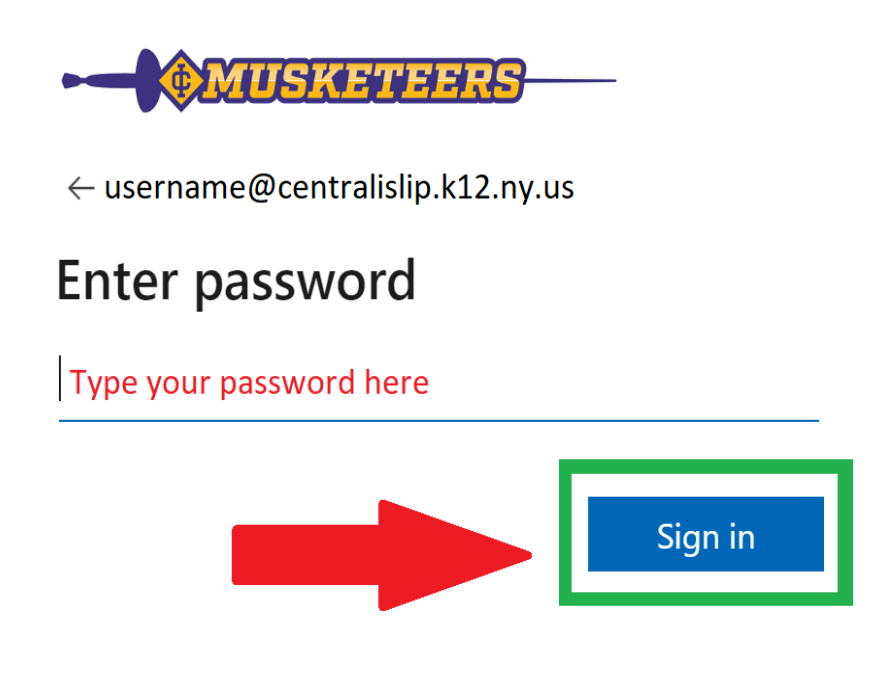

4. Click the Outlook icon

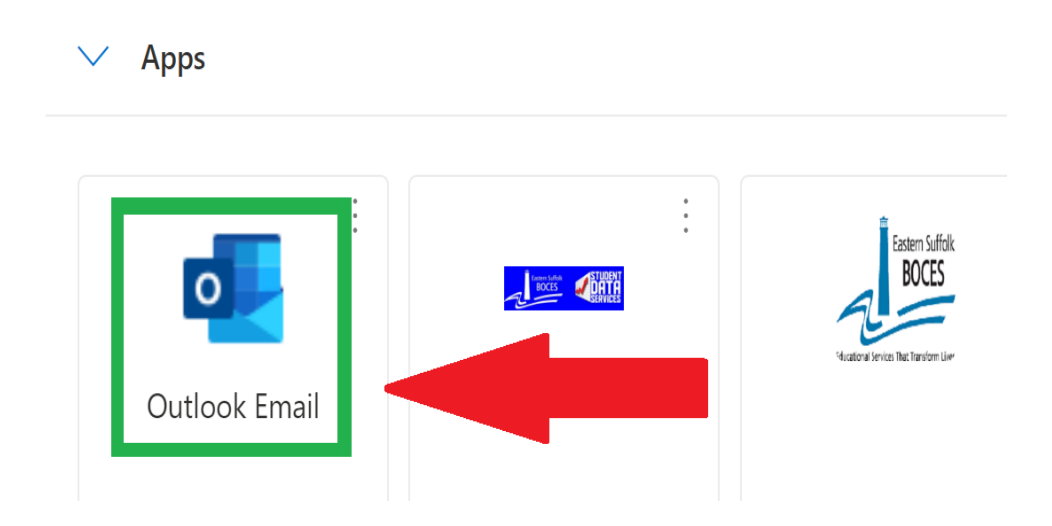

5. You are now logged into your district Outlook 365 account

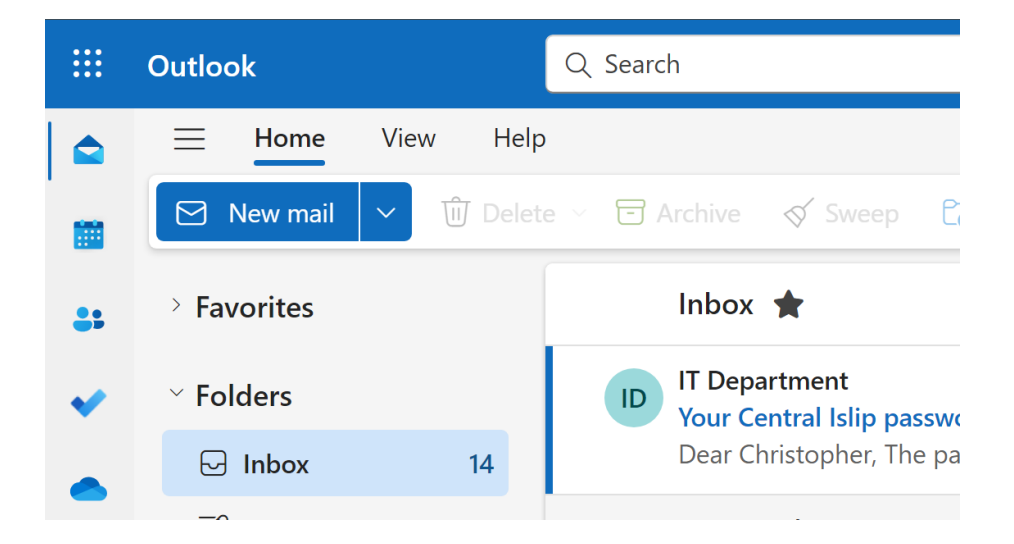

If you still require assistance, please open a help Desk Ticket <a href="http://helprequest.centralislip.k12.ny.us/helprequest">http://helprequest.centralislip.k12.ny.us/helprequest</a>